## Instrukcja opłaty składki członkowskiej Polskiego Towarzystwa Fizycznego

1. Logowanie się do profilu członkowskiego - https://www.ptf.net.pl/:

1a. Kliknij żółty przycisk Zaloguj w górnej części strony:

| Strona główna | O nas |   | Aktualności | ~ ( | Oddziały i sekcje | ~ F | Programy 🗸 | Nagrody 🗸 | P | ostępy Fizy | ki 🕚 | ~ | 0 | Zaloguj |  |
|---------------|-------|---|-------------|-----|-------------------|-----|------------|-----------|---|-------------|------|---|---|---------|--|
|               |       | 6 |             |     | <b>60°</b>        |     |            |           |   |             | J    |   |   |         |  |

1b. Podaj Login oraz Hasło i kliknij przycisk Zaloguj

| Login        |                                                |  |
|--------------|------------------------------------------------|--|
| Hasło        |                                                |  |
|              | ZALOGUJ                                        |  |
|              | NIE PAMIĘTASZ HASŁA?                           |  |
| Rekrut       | acja                                           |  |
| W tej chwili | prowadzony jest nabór w rejestrach:            |  |
|              | CZŁONKOWIE                                     |  |
|              | Svetam Obshuqi Arnanizaciji - SOBCA Sn. z.o.o. |  |
|              | oystem obsidgi organizacji - sonok op. 2 0.0.  |  |

- 2. Jeśli logowanie z użyciem dotychczasowego hasła zakończy się niepowodzeniem należy je zmienić:
- 2a. W tym celu kliknij opcję Nie pamiętasz hasła?
- 2b. Podaj login i nacisnij przycisk Wyślij

|                 | Poda                      | aj lo              | gin               |                |
|-----------------|---------------------------|--------------------|-------------------|----------------|
| Po kliknięciu v | wyślij link do zmi<br>adr | any has<br>es emai | ła zostanie<br>I. | wysłany na Twó |
|                 |                           |                    |                   |                |
|                 | ANULUJ                    |                    | WYŚLIJ            |                |

2c. Na adres mailowy powiązany z kontem PTF zostanie wysłana wiadomość z linkiem do formularza zmiany hasła, gdzie należy podać dwukrotnie nowe hasło z uwzględnieniem minimalnych wymogów bezpieczeństwa:

| ZMIANA HASŁA                               | (!)                                                                                                    |
|--------------------------------------------|----------------------------------------------------------------------------------------------------|
| * Nowe hasło  * Powtórz nowe hasło  ZAPISZ | Podane hasło nie spełnia poniższego standardu bezpieczeństwa.<br>Hasło musi zawierać:<br>długość większą lub równą 6 znaków<br>jedną lub więcej dużą literę /li<br>jedną lub więcej rałą literę /li<br>jedną lub więcej cyfrę<br>jeden lub więcej znak specjalny |

- 2d. Po pomyślnej zmianie hasła należy zalogować się do profilu członkowskiego.
- 3. Opłata składki członkowskiej w formie elektronicznej:
- 3a. Wybierz opcję Rozliczenia

| DANE DODSTAWOWE  | POTLICZENIA | 90.00   |                |
|------------------|-------------|---------|----------------|
| DAINE FODSTAWOWE | KUZLIUZENIA | - 00.00 | KORESPONDENCJA |

3b. Na Liście należności wyświetlone zostaną wszystkie nieopłacone do tej pory składki członkowskie. W celu ich opłacenia kliknij przycisk Zapłać.

| Suma naležnošci do wybranego roku<br>Suma wplat do wybranego roku<br>Saldo                                                 | 400.00 PLN<br>320.00 PLN<br><b>V 80.00 PLN</b>                                                                                                    | Suma naležności<br>Suma wpłat<br>Łączne sałdo                                                         | 400.00 PLN<br>320.00 PLN<br><b>V 80.00 PLN</b> |
|----------------------------------------------------------------------------------------------------|----------------------------------------------------------------------------------------------------|----------------------------------------------------------------------------------------------------|------------------------------------------------|
| <ul> <li>Stan salda na 31 grudnia wybranego roku</li> <li>Pozycje dokumentów PROFORMA nie są wliczane do salda.</li> </ul> |                                                                                                    | O Stan salda na 31 grudnia wybranego roku     A Pozycje dokumentów PROFORMA nie są wliczane do salda. |                                                |
| 1 NALEŻNOŚCI                                                                                                    | 🛓 WPŁATY                                                                                                    | DOKUMENTY                                                                                             |                                                |
|                                                                                                    | LISTA NALEŻNOŚ<br>Wyświetła listę należności uregulowar                                                                                            | CI<br>rych lub do spłacenia                                                                           | (L) EKSPORT +                                  |
| Y Pokaż pola wyszukiwania                                                                                                  |                                                                                                    |                                                                                                    |                                                |
| O NALEŻNOŚĆ 80.00 PLN                                                                                                    |                                                                                                    |                                                                                                    |                                                |
| Rodzaj naležnošci:<br>Identyfikator rozliczenia:<br>Data naliczenia:<br>Termin spłaty:<br>Komentarz:<br>Kwota naležności:  | Składka - osoba posladająca stopień naukowy doktora<br>- nie ustawiono -<br>1 2023-01-01<br>2023-03-31<br>Składka dr 2023<br>80.00 PLN<br>() 24446 |                                                                                                    |                                                |

3c. W oknie **Obsługi Płatności Elektronicznej** podaj adres email, zaakceptuj **regulamin płatności online** (obecnie płatności te obsługuje jedynie BlueMedia) a następnie kliknij przycisk **Przejdź do płatności**.

|                                                                                                    |              |              |                                           |                         | \$                    |                           |                          |                          |           |                    |                   | ĺ              |
|----------------------------------------------------------------------------------------------------|--------------|--------------|-------------------------------------------|-------------------------|-----------------------|---------------------------|--------------------------|--------------------------|-----------|--------------------|-------------------|----------------|
|                                                                                                    |              |              |                                           |                         | ZAPŁA                 | ć                         |                          |                          |           |                    |                   |                |
| /ybierz dostawcę                                                                                                    | płatności    |              | В                                         | lueMedia                | (PLN)                 |                           |                          |                          |           |                    |                   |                |
| dres email                                                                                                    |              |              | C                                         |                         |                       |                           |                          |                          |           |                    |                   |                |
| kceptuję regulam                                                                                                    | n płatności  | online       | $\square$                                 | ) Zap                   | oznałem               | się i akcej               | ptuję regu               | ılamin pła               | tności on | line               |                   |                |
| ata da zaplatu                                                                                                    |              |              | 80                                        | ).00 PI                 | LN + +                | 1.99 PLN                  | l prowizja               | а                        |           |                    |                   |                |
| ola uo zapialy                                                                                                    |              |              |                                           |                         |                       |                           |                          |                          |           |                    |                   |                |
|                                                                                                    |              |              |                                           |                         |                       |                           |                          |                          |           |                    |                   |                |
| Po wybra                                                                                                    | niu dostawcy | i zatwierdz  | eniu zostan                               | iesz przeki             | erowany na            | i stronę wyt              | branej płatr             | ności                    |           |                    |                   |                |
| Po wybra                                                                                                    | niu dostawcy | i zatwierdz  | eniu zostan                               | iesz przeki             | erowany na            | ı stronę wyl              | branej platr             | ności                    |           |                    |                   |                |
| Po wybra                                                                                                    | niu dostawcy | i zatwierdz  | eniu zostan<br>PRZEJ                      | iesz przeki<br>DŹ DO Pł | erowany na<br>LATNOŚC | i stronę wył<br>CI Z BLUE | branej platr<br>MEDIA (i | ności<br>PLN) ®          |           |                    | 2                 | >              |
| Po wybra                                                                                                    | niu dostawcy | i zatwierdzi | eniu zostan<br>PRZEJ                      | iesz przeki<br>DŹ DO Pł | erowany na            | a stronę wył              | branej platr<br>MEDIA (I | rości<br>PLN) ®          |           |                    |                   | 2              |
| Po wybra     Po wybra                                                                                                    | niu dostawcy | i zatwierdzi | eniu zostan<br>PRZEJ                      | iesz przeki<br>DŹ DO Pł | erowany na<br>LATNOŚC | a stronę wył<br>CI Z BLUE | MEDIA (I                 | PLN) ®                   |           | Pastore            |                   | Alt Factory 24 |
| Po wybra     Po wybra     Po wybra     Po wybra     Po wybra     Po wybra     Po wybra     Po wybra     Po wybra     Po wybra     Po wybra | niu dostawcy | i zatwierdzi | eniu zostan<br>PRZEJ<br>minadawi<br>mesti | DŹ DO Pł                | Erowany na<br>LATNOŚC | CI Z BLUE                 | MEDIA (I                 | PLN) ®<br>envelo<br>VISA |           | Pesture<br>Pesture | € mblant<br>ING ♣ | € framey 24    |

3d. Na stronie BlueMedia wybierz odpowiedni bank i postępuj zgodnie z wytycznymi banku odnośnie płatności elektronicznych.

3e. Po pomyślnym opłaceniu składki **Rozliczenia** w profilu członkowskim zostaną zaktualizowane, a na **Liście wpłat** powinna zostać odnotowana opłacona składka. Możliwe jest również wydrukowanie **Potwierdzenia pdf**.

|                                                                                                    | ANE PODSTAWOWE                                                                                                    | NIA 0.00 🖾 KORESPONDENCJA                                                                                                    |                                      |
|----------------------------------------------------------------------------------------------------|----------------------------------------------------------------------------------------------------|----------------------------------------------------------------------------------------------------|--------------------------------------|
| SALDO DO ROKU 2023 Suma należności do wybranego roku Sałdo Sałdo Stan sałda na 31 grudnia wybranego roku Ozyrcje dokumentów PROFORMA nie są wliczane do sałda. | 2023 -<br>880.00 PLN<br>880.00 PLN<br>0.00 PLN                                                                                            | <ul> <li>SALDO OGÓLNE</li> <li>Suma należności</li> <li>Suma wpłat</li> <li>Łączne saldo</li> <li>Stan salda na 31 grudnia wybranego roku</li> <li>Pozycje dokumentów PROFORMA nie są wliczane do salda.</li> </ul> | 880.00 PLI<br>880.00 PLI<br>0.00 PLN |
| L NALEŻNOŚCI                                                                                                    | 🛓 WPLATY                                                                                                    | E DOKUMENTY                                                                                                    |                                      |
|                                                                                                    | <b>LISTA WPŁAT</b><br>Wyświetla listę wpłat na konto oraz sp                                                                              | laconych należności                                                                                                    | (id) EKSPORT -                       |
| Y Pokaż pola wyszukiwania                                                                                                    |                                                                                                    |                                                                                                    |                                      |
| WPŁATA 80.00 PLN                                                                                                    |                                                                                                    |                                                                                                    |                                      |
| Za należność:<br>Identyfikator rozliczenia:<br>Data wplaty:<br>Komentarz:<br>Kwrda wplaty:<br>Sposób platności:                                                | Składka - osoba posiadająca stopień naukowy doktora<br>AWHYFMGATZ<br>12 2023-02-23<br>Składka dr 2023 - Wpłata elektroniczna<br>80.00 PLN |                                                                                                    |                                      |

4. Opłata składki członkowskiej w formie blankietowej:

Nadal możliwe jest dokonanie płatności w formie blankietowej przelewem na wydzielone subkonto składkowe PTF w Banku Handlowym (prosimy nie wnosić innych opłat na to konto!):

## 50 1030 0019 0109 8533 0003 8362

W opisie przelewu należy podać imię i nazwisko członka oraz rok, za który jest wpłacana składka. Dodatkowym ułatwieniem w identyfikacji wpłaty jest podanie numeru członkowskiego.